# Középfokú intézménybe történő beiratkozás

# folyamata a 2019/2020-as tanévre vonatkozóan

# 1. TEENDŐK A BEIRATKOZÁS ELŐTTI IDŐSZAKBAN

#### AZ ÁLTALÁNOS ISKOLA TEENDŐI

• Az általános iskolák minden végzős tanuló szülőjének/törvényes képviselőjének generálják le a KRÉTA rendszerhez való gondviselői belépési jogosultságukat, és ezeket az információkat juttassák el a szülőknek.

#### <u>A KÖZÉPFOKÚ INTÉZMÉNY TEENDŐI</u>

- 2019. május 24-től megjelent az intézményi KRÉTA rendszerek felületén a 2019/2020. tanév felülete, a következő tanév előkészítése céljából. Lehetőség nyílt az előzetes tantárgyfelosztás elkészítésére, illetve ezen a felületen kell majd az alábbi pontban ismertetett KIFIR rendszerből kapott adatokat feltölteni.
- A KIFIR-ből kapott a <u>http://www.kir.hu/kifir2/eredmeny/</u> oldalon az intézményi belépés után a "Teljes végeredmény letöltése excelben" – lista alapján a felvett tanulók adatait az intézmények betöltik a KRÉTA rendszerbe 2019. május 24-től 2019. június 1ig.

## Fontos! A felvételt nem nyert diákok adatainak sorait a feltöltés előtt ki kell törölni az excel táblázatból!

- A fellebbezés után felvett, illetve a pótfelvételi eljárás során felvételt nyert diákok adatait, amennyiben szerepelnek a KIFIR listában, akkor ezeket is importálja az intézmény, de amennyiben nem szerepelnek a KIFIR sorai között, akkor a középiskolának ezen diákok adatait rögzítenie kell a KRÉTA-ban.
- A középfokú intézmények a beiratkozás napjáig az e-Ügyintézés oldaláról a beérkezett BKI ügyekből kinyomtathatják a tanulók beiratkozási adatlapját, dokumentumait.

# <u>A SZÜLŐ TEENDŐI</u>

- Az e-Ügyintézés felületén 2019. június 1-jétől megnyílik a lehetőség a szülők részére, hogy gyermekeik adatait beküldjék a középiskolába a "Beiratkozás középfokú intézménybe" (BKI) folyamat segítségével. 2019. június 18-án 24 óráig van arra lehetőség, hogy a szülők online módon küldjék be előzetesen a gyermek adatait az intézménybe.
- Az adatbeküldésre kétféle lehetőség van:
  - a) A szülő az általános iskolai gondviselői azonosítójával és jelszavával bejelentkezik az általános iskola e-Ügyintézés felületre.
    Ekkor a rendszer betölti a tanuló általános iskolai KRÉTA rendszerében lévő személyes adatait a felületre, amelyet a szülő ellenőriz, és ha kívánja, módosíthatja, kiegészítheti azokat.
  - b) A szülő az e-Ügyintézés felületen (<u>https://eugyintezes.e-kreta.hu/</u>) keresztül ideiglenes regisztráció létrehozásával belép a BKI felületre. Itt kitölti a gyermek

személyes adatait, lakcím adatait, a törvényes képviselők adatait, illetve a beiratkozáshoz szükséges adatokat.

Mindkét esetben a szülő a felületen kiválasztja az intézményt, ahová a gyermeke felvételt nyert. Az e-Ügyintézés felületén beltöltött/beírt oktatási azonosító, illetve név, születési hely és idő alapján a szoftver a kiválasztott középiskola KRÉTA rendszerébe betöltött KIFIR adatok között megkeresi és azonosítja a tanulót.

Amennyiben megtalálja a tanulót, a rendszer fogadja a beküldött adatokat, és legenerálja a nyomtatványokat. Amennyiben a szülő aláírva szeretné a beiratkozáskor magával vinni a dokumentumokat, akkor kinyomtathatja és aláírhatja azokat. De a szülőnek nem kötelező ezeket kinyomtatni, mert az iskola erről gondoskodni fog, viszont ebben az esetben a beiratkozáskor kell az iskolában aláírnia a dokumentumokat.

Amennyiben nem találja meg a tanulót a szülő által megadott adatok alapján a rendszer, akkor üzenetet küld az adatok pontosítására, illetve, hogy a szülő vegye fel a kapcsolatot azzal az intézménnyel, ahová a gyermeke felvételt nyert.

# 2. TEENDŐK A BEIRATKOZÁS NAPJÁN

(a szülők az intézmény honlapján tájékozódhatnak a pontos időpontról, általánosan 2019. június 20. és 22. közötti napok valamelyikén tartják meg az iskolák)

#### A KÖZÉPFOKÚ INTÉZMÉNY TEENDŐI

- A beiratkozáskor az intézmény az eredeti dokumentumok alapján ellenőrzi az e-Ügyintézés felületéről beküldött adatokat, szükség esetén módosítja azokat a KRÉTA felületén. A módosításokat a szülő a kinyomtatott beiratkozási adatlapokon átvezeti és szignózza.
- Az intézmény megteheti, hogy a beiratkozást végző admin joggal rendelkező kollégák részére számítógépet biztosít, amely során helyben, azonnal kezelni tudják az adatokat az alábbi módon.

Amely gyermek adatait online módon beküldte a szülő, ez esetben ezen adatokat a középiskola keresse meg a KRÉTA rendszerében az e-Ügyintézés felületen, és ott a Döntés generálása menüpontban kattintson a "Tudomásul veszem" lehetőségre. Ekkor a tanuló adatai átkerülnek az intézmény KRÉTA rendszerébe, és a szülő is kap egy visszajelzést a beiratkozás tényének tudomásul vételéről. Amennyiben az intézmény a dokumentumok alapján azt látja, hogy az adatokon módosítani szükséges, akkor ezt a KRÉTA rendszerben megteheti.

Abban az esetben, ha csupán hagyományos módon jelenik meg a tanuló szülője/törvényes képviselője, akkor a beiratkozásnál jelen lévő tanár/alkalmazott a KRÉTA rendszerben megkeresi – a KIFIR rendszerből áttöltött adatok alapján - a tanuló adatlapját, és a hiányzó adatokat a nyomtatott adatlapon kitöltött adatoknak megfelelően kézzel felviszi a rendszerbe.

#### <u>A SZÜLŐ TEENDŐI</u>

• Minden tanuló törvényes képviselőjének a megjelenés kötelező és be kell vinni a tanuló általános iskolai bizonyítványát, illetve a helyszínen be kell mutatni az intézmény által kért dokumentumok eredeti példányát.

• Az 1.-es pontban részletezett e-ügyintézés nem kötelező, így a szülők megtehetik, hogy hagyományos módon a személyes megjelenéskor töltik ki az adatlapot, illetve az egyéb dokumentumokat.

## 3. TEENDŐK A BEIRATKOZÁS UTÁN

#### A KÖZÉPFOKÚ INTÉZMÉNY TEENDŐI

• A KRÉTA rendszerbe történő adatfelvitelt a beiratkozás napján (2.-es pontban leírtaknak megfelelően), illetve a beiratkozás után is megteheti az intézmény.

Amennyiben a beiratkozás után teszi meg az adatok felvitelét, módosítását az intézmény, akkor a beiratkozáskor a tanuló adatlapján minden adatváltozást jelölni kell.

Amely gyermek adatait online módon küldte be a szülő, ez esetben ezen adatokat a középiskola keresse meg a KRÉTA rendszerében az e-Ügyintézés felületen, és ott a Döntés generálása menüpontban kattintson a "Tudomásul veszem" lehetőségre. Ekkor a tanuló adatai átkerülnek az intézmény KRÉTA rendszerébe, és a szülő is kap egy visszajelzést a beiratkozás tényének tudomásul vételéről. Amennyiben az intézmény a dokumentumok alapján azt látja, hogy az adatokon módosítani szükséges, akkor ezt a KRÉTA rendszerben megteheti.

Abban az esetben, ha csupán hagyományos módon jelenik meg a tanuló szülője/törvényes képviselője, akkor a beiratkozásnál jelen lévő tanár/alkalmazott a KRÉTA rendszerben megkeresi – a KIFIR rendszerből áttöltött adatok alapján - a tanuló adatlapját, és a hiányzó adatokat a nyomtatott adatlapon kitöltött adatoknak megfelelően kézzel felviszi a rendszerbe.

- A beiratkozás után az intézmény ellenőrizze le az e-Ügyintézés felületén lévő BKI ügyeket, és amely tanuló nem iratkozott be, vagy nem iratkozhat be (például megbukott) ez esetben a bejelentéshez az "Elutasítom" döntést kell generálnia az iskolának, ahol a határozat szövegét kitölti, saját maga szerkesztve meg a pontos határozatot.
- A beiratkozott tanulók adatait a középiskola feltölti a KIR-be.
- A beiratkozott tanulókat a középiskola a KRÉTA rendszerben osztályba sorolja.

#### <u>A SZÜLŐ TEENDŐI</u>

 A szülőnek a beiratkozás után nincs több teendője, azonban az e-Ügyintézés felületén keresztül történt sikeres beiratkozásról a szülő elektronikus formában visszajelzést kap az intézménytől.

# 4. Előnyök

#### <u>SZÜLŐ</u>

- Amennyiben az általános iskolai rendszerből nyitja meg a szülő az e-Ügyintézés felületet, úgy a rendszer a gyermekének az általános iskolai KRÉTA rendszerben tárolt személyes adatait betölti a felületre, és csak az ezen felül szükséges adatokat kell megadnia a középiskola rendszerébe történő elküldéshez.
- A beiratkozás napján nem kell külön papírokat kitölteni, hanem csak az egyeztetést kell elvégezni.

#### KÖZÉPFOKÚ INTÉZMÉNY

Amennyiben a szülő az e-Ügyintézés felületét használva előzetesen beküldi az adatokat, • akkor az intézménynek nem kell kézzel felvinnie az összes adatot a KRÉTA rendszerébe.

#### 5. KÖZÉPFOKÚ INTÉZMÉNYEKNEK FELHASZNÁLÓI SEGÉDLET

• Az intézményi adminisztrátor kiválasztja a 2019/2020-as tanévet a bejelentkezést követően.

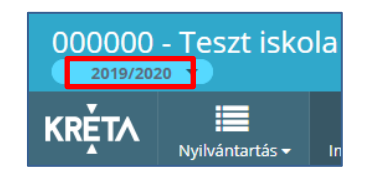

- A KIFIR-ből kapott a <u>http://www.kir.hu/kifir2/eredmeny/</u> oldalon az intézményi belépés után a "Teljes végeredmény letöltése excelben" lista letöltése.
- A felvett tanulók adatait az intézmények betöltik a KRÉTA rendszerbe 2019. május 24. és június 1. között. A betöltés az "Importálások" -> "Tanuló importálások" -> "KIFIR import" menüpontban történik.

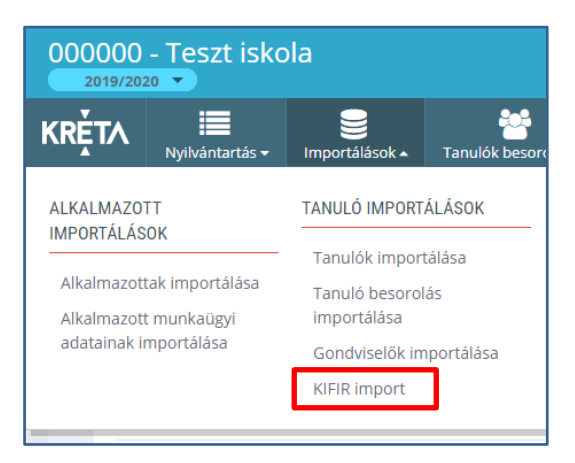

- Azon új tanulókat, akik a KIFIR listában nem szerepeltek (a pótfelvételi eljárás során lettek felvéve), a hagyományos úton, a 2019/2020. tanév felületén a "Nyilvántartás" -> "Tanulói adatok" -> "Tanulók" felületen kell a hagyományos módon "Új" tanulóként rögzíteni.
- Az intézmény az e-Ügyintézés felületére belépve a szülők által beküldött ügyeket megnézheti, és a dokumentumokat itt tudja kinyomtatni.

A felületre való belépés: ☑ 回 **KRÉTA** Értékelések 🗸 e-Ügyintézés laladási napló 🚽 Tanári feladatok 🗸 Osztályfőnöki feladatok 🗸 Dokumentumok Feljegyzések <del>v</del>

A "Folyamatban lévő ügyek" felületén az "Ügyiratszám" mezőbe a BKI mozaikszó beírásával szűrhetők a középiskolai beiratkozással érintett ügyek. A "Minden ügy mutatása" opcióval valamennyi, az adott intézményt érintő beiratkozási kérelem megjelenik.

@

# Fontos, hogy ennek kiválasztása nélkül csak az érintett felhasználóhoz rendelt feladatok látszanak!

| Folyamatb    | an levő ügye                       | ek        |                          |                         |                               |                     |                                |
|--------------|------------------------------------|-----------|--------------------------|-------------------------|-------------------------------|---------------------|--------------------------------|
| Minden ügy m | utatása                            | ~         | Lezárt ügyek is jele     | enjenek meg             |                               |                     |                                |
| Név 📻        | Oktatási<br>azonosító <del>_</del> | Osztály 🚍 | Ügyiratszám<br>V<br>BKI  | Beküldés<br>időpontja 🚍 | Státusz 📻                     | Ügyintéző 📻         |                                |
| Ács Lili2    | 72356985224                        |           | BKI/111111/1<br>7/000004 | 2019. 02. 25.<br>12:53  | Hiánypótlásra<br>visszaküldve | Borbély<br>Fruzsina | Magamhoz<br>veszem<br>Kiosztom |
| Bács Eszter  | 71774170720                        |           | BKI/111111/1<br>7/000003 | 2019. 02. 25.<br>12:13  | Új                            |                     | Magamhoz<br>veszem<br>Kiosztom |
|              |                                    |           | IK K (                   | 1) > >I                 |                               |                     |                                |

• A szűrést követően egyesével az ügyekre kattintva megnyílik az érintett beiratkozó szülője által indított beiratkozási kérelem.

| Beiratko              | zás közép           | ofokú inte  | ézménybe (BKI/111111/17/000003) | ) |
|-----------------------|---------------------|-------------|---------------------------------|---|
| Beküldés<br>2019. 02. | dátuma<br>25. 12:13 | Státu<br>Új | JSZ                             |   |
| Kérelem               | Határozat           | Teendők     | Belső megjegyzések              |   |

• A megadott adatok alapján a személyes megjelenéskor aláírandó nyomtatványok letölthetők és kinyomtathatók a "Kérelem" fül alján található "Megtekintés" gombbal.

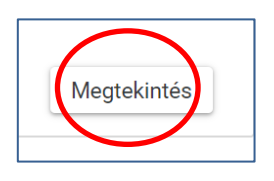

• Az intézmény, amikor az e-Ügyintézés felületén le szeretné zárni az ügyet, akkor a "Határozat" fülön kattintson a "Tudomásul veszem" lehetőségre.

| (érelem                         | Határozat                              | Teendők         | Belső megjegyzések |
|---------------------------------|----------------------------------------|-----------------|--------------------|
| Döntés a                        | datai                                  |                 |                    |
| Dontes *                        | sul veszem                             | 1               |                    |
| rudoma                          | our reolern                            |                 |                    |
| Tudoma                          | isul veszem                            | ]               |                    |
| Tudomá                          | isul veszem                            |                 |                    |
| Tudomá<br>Elutasite<br>Felszólí | isul veszem<br>om<br>tás hiánypótlásra | a (Határozattal | )                  |

Ezzel a művelettel a tanuló adatai átkerülnek a KRÉTA rendszerbe, és a szülő is kap egy visszajelzést a jogviszony létrejöttéről. Az adatokon a KRÉTA rendszerben szükség esetén lehet módosítani.

• Amennyiben el kell utasítania egy tanulót az intézménynek, akkor a határozat szövegét az e-Ügyintézésben már megszokott módon kell szerkeszteni az arra létrehozott felületen.

| Döntés adatai<br>Dontés *<br>Eutasitom ✓<br>Döntés szövege<br>Normál ≑ B I U A M E ⊞ ⊞ % I <sub>x</sub> | Kérelem                | Hatá  | rozat | t | Teen | dők      | Be | első r | neg | jegyz | ések |                |
|----------------------------------------------------------------------------------------------------|------------------------|-------|-------|---|------|----------|----|--------|-----|-------|------|----------------|
| Döntés *<br>Elutasitom ✓<br>Döntés szövege<br>Normál ÷ B I U A M I II II + % II.                        | Döntés ad              | atai  |       |   |      |          |    |        |     |       |      |                |
| Döntés szövege<br>Normál ÷ B I U A M IΞ Ξ Ξ � J <sub>x</sub>                                            | Döntés *<br>Elutasítor | n     |       |   |      |          |    |        |     |       | ~    | ]              |
| Normál ÷ B I U A M IΞ Ξ Ξ % I <sub>x</sub>                                                              | Döntés sz              | övege |       |   |      |          |    |        |     |       | -    | ]              |
| Indoklás*<br>Normál ≎ B I U A M I⊟ ≔ ≕ % Ix                                                             | Normál                 | ÷     | в     | I | U    | <u>A</u> | A  |        | ≣   | ≡     | Ø    | Γ <sub>x</sub> |
| Indoklás*<br>Normál ≎ B I U A  I⊟ ≔ ≕ ጭ Ix                                                              |                        |       |       |   |      |          |    |        |     |       |      |                |
| Indoklás*<br>Normál ≎ B I U A M I⊟ ≔ ≕ % Ix                                                             |                        |       |       |   |      |          |    |        |     |       |      |                |
| Normál ÷ BIUAB E E ÷ % Ix                                                                               | Indeklác *             |       |       |   |      |          |    |        |     |       |      |                |
|                                                                                                    | Normál                 | ÷     | в     | I | U    | A        | A  |        | ≣   | =     | Ð    | T <sub>x</sub> |
|                                                                                                    |                        |       |       |   |      |          |    |        |     |       |      |                |
|                                                                                                    |                        |       |       |   |      |          |    |        |     |       |      |                |

• A döntés mentését és az ügy lezárását az oldal alján található "Döntés és az ügy lezárása" gombbal kell elvégezni.

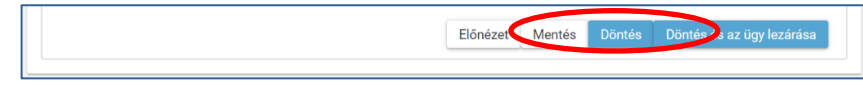